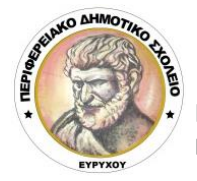

ΠΕΡΙΦΕΡΕΙΑΚΟ ΔΗΜΟΤΙΚΟ ΣΧΟΛΕΙΟ ΕΥΡΥΧΟΥ

Γ.Γρίβα Διγενή 2, 2831 Ευρύχου - Τηλ. 22932433 Fax: 22932794 E-mail: <u>dim-evrychou-lef@schools.ac.cy</u>

## ΟΔΗΓΙΕΣ ΓΙΑ ΕΝΤΑΞΗ ΣΕ ΤΑΞΗ ΤΟΥ ΤΕΑΜS

Αφού εγκαταστήσετε το πρόγραμμα **Teams** χρησιμοποιώντας τη διαδικασία που σας στείλαμε στο προηγούμενο μήνυμα, θα πρέπει να ενταχθείτε στην πρώτη σας διαδικτυακή τάξη.

## Διαδικασία:

- Ενεργοποιήστε το Λογισμικό Teams και δακτυλογραφήστε το <username> και το <password> σας.
- Στο περιβάλλον του Teams, κάνετε κλικ πάνω αριστερά στο εικονίδιο <TEAMS>.
- 3. Κάνετε κλικ στο <**Join or Create Team**> (Πάνω δεξιά).
- Στο πεδίο <enter code> του <Join a team with a code>, (αριστερά) δακτυλογραφήστε τον <κωδικό> της τάξης σας, που σας έχει σταλεί με μήνυμα.
- 5. Κάνετε κλικ στο **<Join Team>**.
- Ακολούθως θα εμφανιστεί ένα εικονίδιο που θα γράφει το όνομα της τάξης σας.

**Καλωσορίσατε στη διαδικτυακή τάξη.** Είστε ήδη στην τάξη σας και θα πρέπει να παρακολουθείτε τις ανακοινώσεις για νεότερα.

Σημειώστε τυχόν απορίες στο email: <u>dim-evrychou-lef@schools.ac.cy</u>